## Prenumerera på OK Njudungs nyheter i din Outlook mail

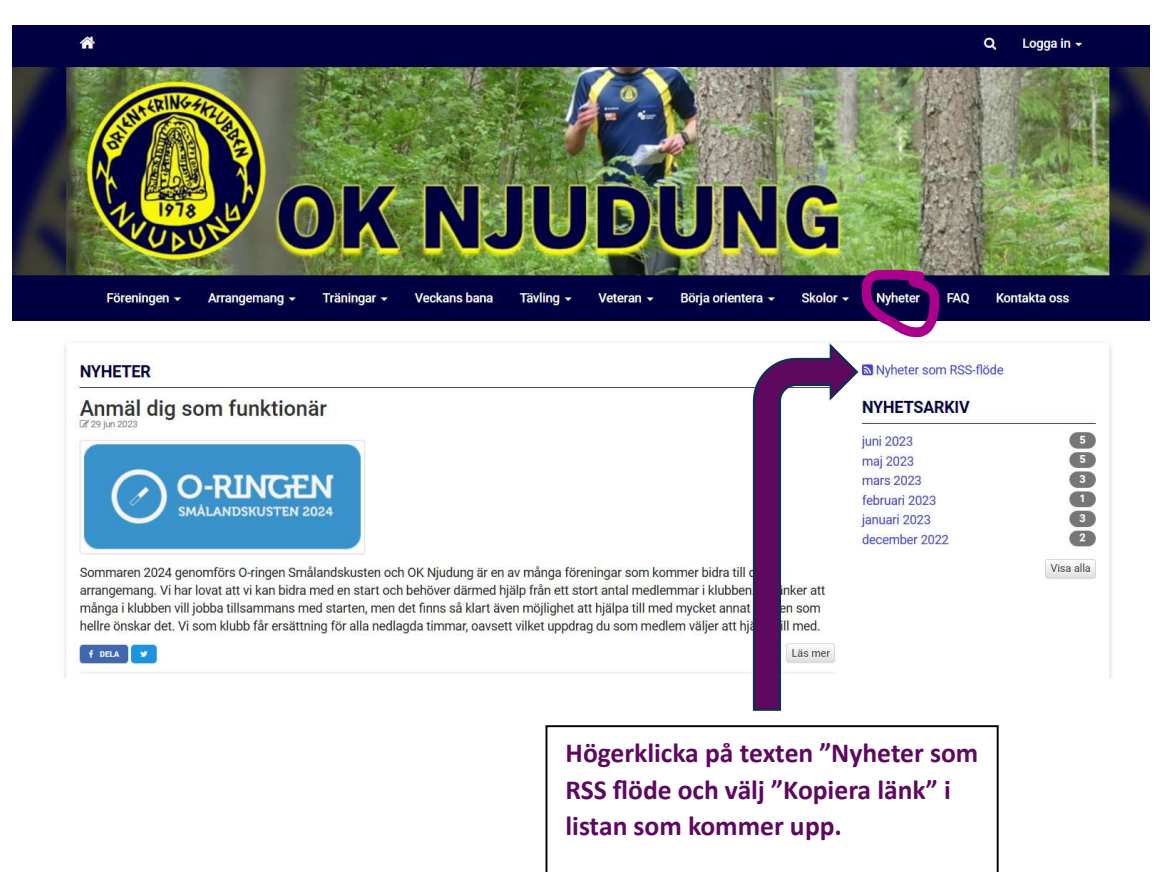

STEG 1. Hämta adressen till RSS-feed till OK Njudungs nyheter

## STEG 2. Lägg in RSS-feed adressen i din Outlook

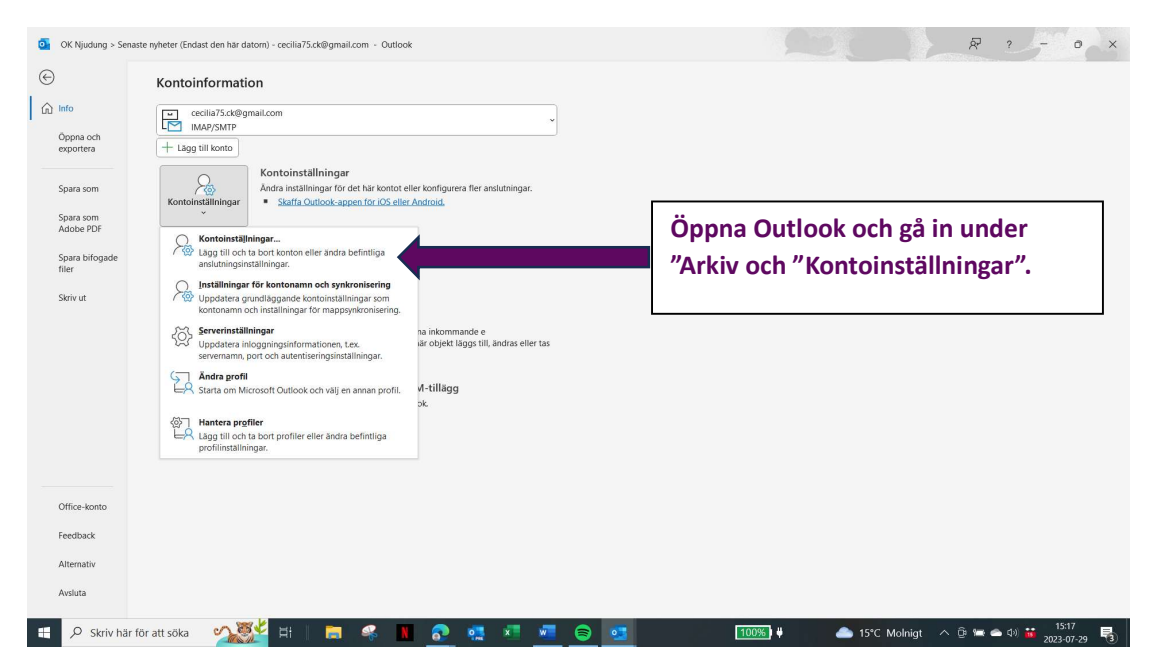

| Kontoinställningar                                                          |                                                                                                    | X            |
|-----------------------------------------------------------------------------|----------------------------------------------------------------------------------------------------|--------------|
| a RSS-feeds<br>Du kan lägga till eller                                      | ta bort en RSS-feed. Du kan markera en RSS-feed och ändra inställningarn                           | a för den.   |
| K Nj<br>mäl (E-post Data) RSS-feer<br>mma<br><u>Nytt. S</u> Ändr <u>a</u> X | ds SharePoint-listor Internetkalendrar Publicerade kalendrar Adressbö<br>Ta <u>b</u> ort           | cker         |
| N Feedna                                                                    | Sonact uppdatorad                                                                                  |              |
| il c OK Njuc ng > Senaste nyho<br>n<br>Nj<br>ta<br>ka                       | h Ny RSS-feed X                                                                                    |              |
|                                                                             | Ange platsen för den RSS-feed du vill lägga till i Outlook:                                        | ä            |
|                                                                             | Exempel: http://www.example.com/feed/main.xml                                                      | t            |
|                                                                             | Lägg till Avbryt                                                                                   |              |
| N<br>re<br>Markerac SS-feed leverer<br>N Byt mapp<br>C:\Users\c             | ar nya objekt till följande plats:<br>ym\\OK Njudung > Senaste nyheter (En<br>ecil\\Outlook\ n.ost |              |
| j fliken RSS-feeds, välj<br>lan nytt och klistra in<br>ressen som du        | kontrolleras en gång under varje nedladdningsintervall. Detta förhindrar att<br>RSS-utgivare.      | din RSS-feed |
| pierade tidigare i rutan.                                                   |                                                                                                    | Stäng        |
| lj även i vilken mapp i<br>Iilen du vill att<br>heterna ska hamna i. Till   |                                                                                                    |              |